## How Do I Print the Satellite Menu ?

## Go to:

https://www.philasd.org/foodservices/about/menu/

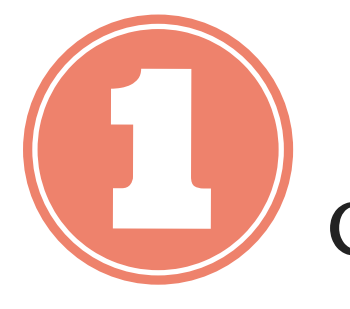

Click on "What's on the Menu?"

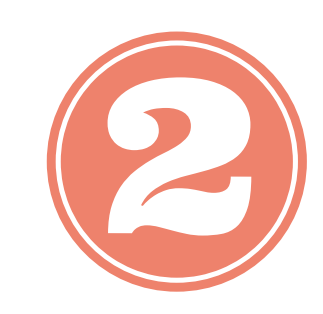

Please be sure you have selected A DATE in the month you wish to print

DISTRICT OF PHILADELPHIA > SCHOOL DISTRICT OF PHILADELPHIA

| Menu for Schools Serving our Satellite Menu: | PHILADOLPHIA            | <u>Home</u> > <u>PA</u> > <u>SCHOOI</u>                                                            |             |
|----------------------------------------------|-------------------------|----------------------------------------------------------------------------------------------------|-------------|
| What's on the Menu                           | Monday, May 28,<br>2018 | Tuesday, May 29,<br>2018<br>BR - Breakfast K-12                                                    | B           |
|                                              |                         | PANCAKES ^<br>Ø<br>Syrup<br>CINNAMON TOAST<br>CRUNCH ^<br>Ø<br>Strawberry<br>Pancake Square ^<br>Ø | A<br>C<br>G |
|                                              |                         | Diced Peaches<br>Orange Juice                                                                      | 1<br>F      |

| day, May 28,<br>2018                                     | Tuesday, May 29,<br>2018              | Wednesday, May<br>30, 2018                  | Thursday, May<br>31, 2018            | Friday, June 01,<br>2018                     | 7                                     | Pre-             | ferre<br>KL     | onparty         | als       |
|----------------------------------------------------------|---------------------------------------|---------------------------------------------|--------------------------------------|----------------------------------------------|---------------------------------------|------------------|-----------------|-----------------|-----------|
|                                                          | BR - Breakfast K-12                   | BR - Breakfast K-12                         | BR - Breakfast K-12                  | BR - Breakfast K-12                          |                                       | D                | 6               |                 | 7         |
|                                                          | PANCAKES ^<br>Syrup<br>CINNAMON TOAST | TURKEY HAM &<br>CHEESE<br>ON ENGLISH MUFFIN | Y HAM & BREAKFAST BURRITO            | EGG & CHEESE<br>BAGEL ^<br>LEMON LOAF ^<br>Ø | Endless possibilities<br>Preferred Me |                  |                 |                 | eal       |
| CRUNCH ^                                                 | APPLE DELIGHT<br>CRUMBLE              | STRAWBERRY<br>BANANA YOGURT                 | Sliced Apples<br>Blended Fruit Juice | €                                            | Th                                    | is We            | eek             | •               |           |
|                                                          | Strawberry<br>Pancake Square ^        | Fresh Orange                                | Granola ^                            | 1% White Milk                                | ≤<br>Sun Mo                           | Ju<br>on Tue     | une 20<br>Wed   | 018<br>Thu      | Fri       |
|                                                          | <b>Ø</b>                              | Grape Juice                                 | Fresh Banana                         | Fat Free Chocolate Milk                      | <u>27</u> 2<br>3 4                    | 8 <u>29</u><br>5 | <u>30</u><br>6  | <u>31</u><br>7  | 1         |
|                                                          | Diced Peaches                         | 1% White Milk                               | Apple Juice                          | C2 - Lunch K-8                               | <u>10</u> 1                           | <u>1 12</u>      | <u>13</u>       | <u>14</u>       | <u>15</u> |
| Orange Juice<br>1% White Milk<br>Fat Free Chocolate Milk | Fat Free Chocolate Milk               | 1% White Milk                               | SALISBURY STEAK W                    | $\frac{17}{24}$ $\frac{1}{2}$                | <u>8 19</u><br>5 <u>26</u>            | <u>20</u><br>27  | <u>21</u><br>28 | <u>22</u><br>29 |           |
|                                                          | C2 - Lunch K-8                        | Fat Free Chocolate Milk                     | Mashed Potatoes                      | 1                                            |                                       |                  | <u>5</u>        | <u>6</u>        |           |

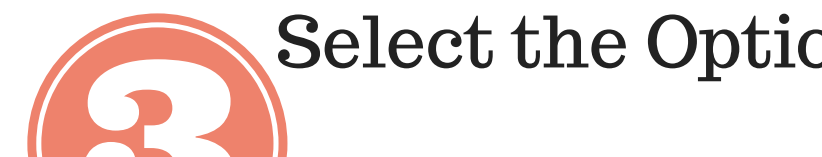

Select the Options you would like...

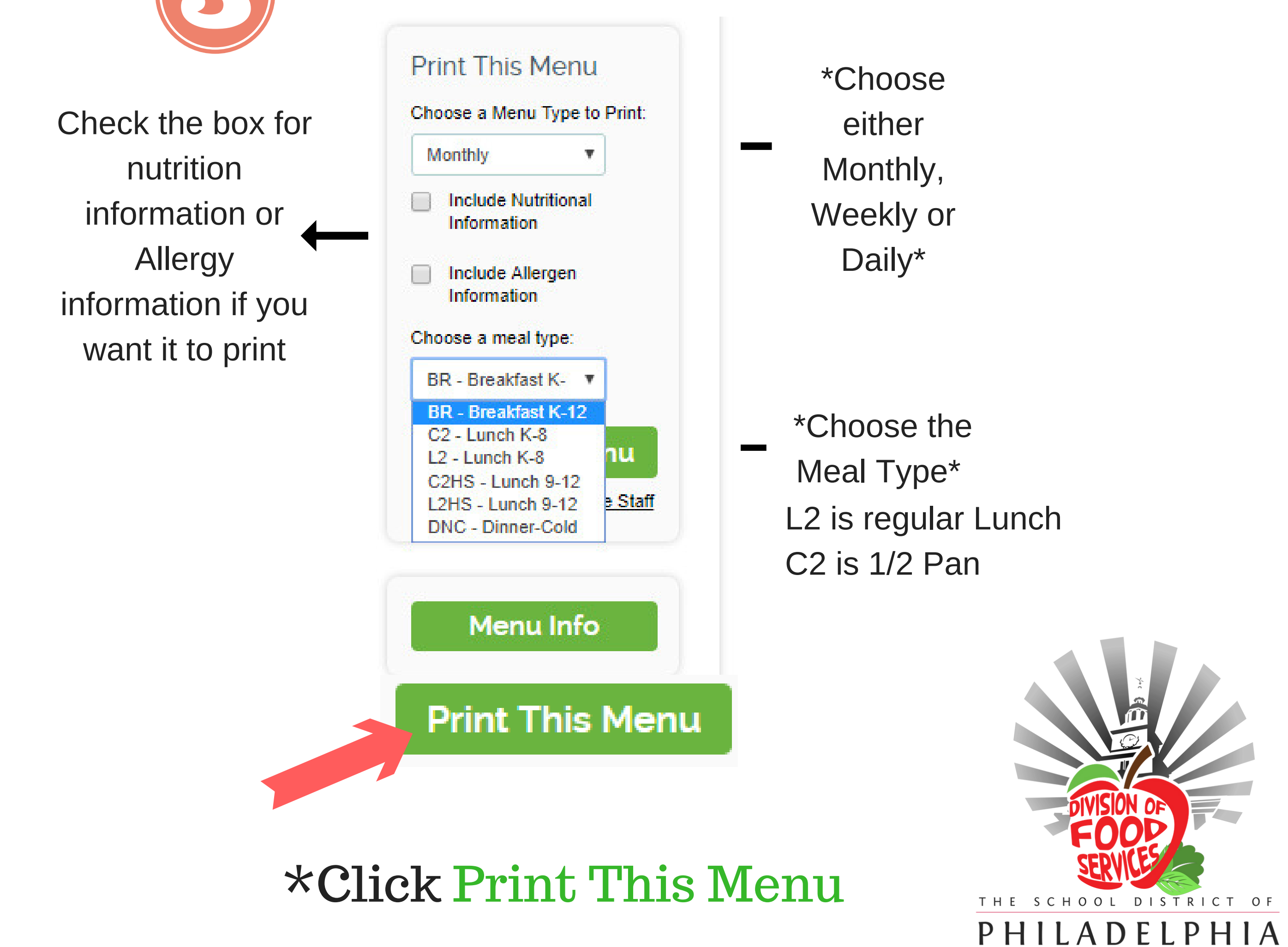